# **PCschematic Tele w praktyce**

"Proszę podłączyć telefon dla pani X z pokoju 124" – ile razy zdarza Ci się otrzymywać takie polecenia? Dla wielu osób ta prosta z pozoru operacja oznacza konieczność poświęcenia dużej ilości czasu i odwiedzenia wielu miejsc w firmie, w których rozlokowane są krosownice sieci telefonicznej. Ilość poświęconego czasu zwiększa się wraz wiekiem instalacji oraz ilością telefonów w firmie.

Osoby administrujące sieciami telefonicznymi stosują różne sposoby zapisania informacji o sieci telefonicznej: centralach telefonicznych, krosownicach, kablach, połaczeniach, wykorzystaniu gniazd abonenckich czy numerów wewnętrznych. Bardzo popularnym rozwiązaniem wspomagającym pracę jest Excel, który pozwala na zapisanie w formie tabel informacji o strukturze sieci telefonicznej. O ile Excel jest dobrym rozwiązaniem dla sieci zawierających do kilkudziesięciu numerów wewnętrznych, o tyle administrowanie i serwisowanie sieci posiadającej setki czy nawet tysiące numerów wewnętrznych, zaczyna być już poważnym problemem.

Używanie Excela oznacza konieczność tworzenia wielu arkuszy do opisu różnych rodzajów informacji o sieci. Każda zmiana w strukturze sieci, np. podłączenie lub odłączenie użytkownika czy przeniesienie osoby do innego pokoju z zachowaniem tego samego numeru wewnętrznego, oznacza konieczność dokonania zmian w wielu miejscach instalacji oraz aktualizacji wielu arkuszy Excela. Excel nie oferuje również możliwości generowania raportów graficznych, które ułatwiają np. wykrywanie błędów w połączeniach.

## Odpowiednie narzędzie

Wychodząc naprzeciw potrzebom administratorów sieci telefonicznych i teleinformatycznych firma DpS CAD-center ApS opracowała nowatorski program o nazwie PCschematic Tele, przeznaczony do przeglądu i administrowania takimi sieciami. Zastosowanie programu pozwala przede wszystkim uzyskać wymierne oszczędności dzięki zminimalizowaniu czasu potrzebnego do określenia zakresu zmian oraz miejsc, w których należy wykonać zmiany. Zwiększa się również bezpieczeństwo pracy, gdyż ograniczona zostaje możliwość popełnienia błędów, które mogą pojawić się przy ręcznej aktualizacji wielu powiązanych danych w arkuszach Excela. Program został tak zaprojektowany, żeby jego obsługa była możliwie jak najprostsza. Zadbano również o to, żeby zmiany były wprowadzane tylko raz

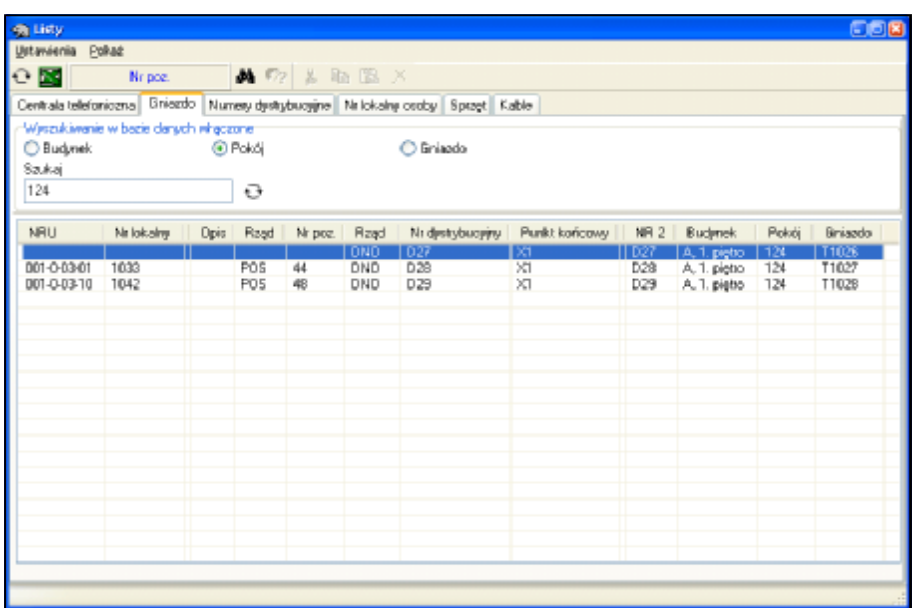

**Rys. 1.** Zakładka **Gniazdo** pokazuje informacje o gniazdkach abonenckich w pokoju oraz o ich stanie (wolne / zajęte). Podświetlone gniazdo jest wolne.

i automatycznie aktualizować we wszystkich miejscach, gdzie występują.

#### Znajdź wolne gniazdo

Prześledźmy działanie programu wykonując polecenie, które przytoczono na początku artykułu. Zaczniemy od sprawdzenia, czy w pokoju 124 są wolne gniazda abonenckie, które będzie można wykorzystać. Wchodzimy do okna Listy, zakładka Gniazdo, wpisujemy numer interesującego nas pokoju i włączamy wyszukiwanie. Dzięki temu program pokaże nam teraz tylko informacje dla tego pokoju, a nie dla wszystkich w biurowcu (rys. 1).

| <mark>ili Listy</mark><br>Ustawienia Po | kat           |             |                   |          |                         |               |              |       | 6       |   |
|-----------------------------------------|---------------|-------------|-------------------|----------|-------------------------|---------------|--------------|-------|---------|---|
| e 🖬 📾                                   | Nr dystreb    | ucvinv      | 4 52              | X        | 134                     |               |              |       |         |   |
| Centrala telefor                        | iczna Goiando | Numeric     | ketalkar in       | Nelleka  | hu amhu Sorret II       | Cable         |              |       |         |   |
| Aug                                     | Grindboo      | - Hannode o | Bern Ganvardala v | 141101-0 | als ounds   objects   i | 10040         |              |       |         |   |
| wycownone                               | w base conjun | wquane      |                   |          | <b></b>                 |               |              |       |         |   |
| INKU INKU                               |               | O Nr Iol    | cality.           |          | O W poz.                | O NE          | districtions |       |         |   |
| Szukaj                                  |               |             |                   |          |                         |               |              |       |         |   |
|                                         |               | 0           |                   |          |                         |               |              |       |         |   |
| NRU                                     | Nr lokalre    | Rzad        | Ni poz.           | Raad     | Nr dystrebuceiny        | Punkt końcowy | Budynek      | Pokói | Gniazdo | - |
| 001-0-02-00                             | 1016          | I POS       | 22                |          |                         |               | 111          |       |         | 1 |
| 001-0-02-10                             | 1026          | P0S         | 17                |          |                         |               |              |       | _       |   |
| 001-0-03-02                             |               | POS         | 49                |          |                         |               |              |       |         | Τ |
| 002-0-02-01                             |               | P05         | 82                |          |                         |               |              |       |         |   |
| 002-0-03-03                             |               | PBS         | 183               | DNO      | D1                      | X1            | A, parter    | 101   | T1000   |   |
| 001-0-01-06                             |               | P05         | 3                 | DNO      | D2                      | XI            | A. parter    | 102   | T1001   |   |
| 001-0-01-04                             |               | POS         | 7                 | DNO      | 04                      | >1            | A, parter    | 104   | T1003   |   |
| 001-0-01-08                             | 1006          | P0S         | Ĝ                 | DNO      | 05                      | ×1            | A, parter    | 105   | T1004   |   |
| 001-0-01-12                             |               | POS         | 10                | DNO      | 07                      | ×             | A. perter    | 107   | T1006   |   |
| 001-0-01-05                             | 1004          | POS         | 9                 | DNO      | 08                      | 21            | A, parter    | 108   | T1007   |   |
| 001-0-01-10                             |               | P05         | 11                | DNO      | D9                      | XI            | A. parter    | 109   | T1008   |   |
| 001-0-01-01                             | 1010          | P08         | 2                 | DNO      | D12                     | ×1            | A, 1. piętro | 110   | T1011   |   |
| 001-0-01-03                             | 1012          | P0S         | 4                 | DNO      | D12                     | ×1            | A, 1. piętro | 110   | T1011   |   |
| 001-0-01-11                             | 1004          | P0S         | 12                | DNO      | D12                     | ×1            | A.1. pieto   | 110   | T1011   |   |
| 002-0-04-13                             |               | P0S         | 127               | DNO      | D13                     | 21            | A, 1. piętro | 110   | T1012   |   |
| 001-0-02-12                             | 1028          | P0S         | 15                | DNO      | D15                     | XT            | A. 1. piętro | 111   | T1014   |   |
| 001-0-02-02                             | 1018          | P0S         | 16                | DNO      | D16                     | ×1            | A, 1. piętro | 111   | T1015   |   |
| 001-0-01-07                             | 1008          | P0S         | 14                | DNO      | D17                     | ×             | A. 1. piętro | 112   | T1016   |   |
| 001-0-01-15                             | 1015          | P08         | 26                | DNO      | D18                     | ×1            | A, 1. piętro | 114   | T1017   |   |
|                                         | 1012          | 004         | 10                | DAND     | 010                     | 54            | A 1 platto   | 114   | 71017   | ~ |

**Rys. 2.** Zakładka **Centrala telefoniczna** pokazuje informacje o numerach w centrali oraz o ich wykorzystaniu. Podświetlony numer jest wolny.

Na zakładce **Gniazdo** widać informację, że w pokoju 124 są 3 gniazda, z czego jedno o numerze T1026 jest jeszcze niepołączone z centralą. Pozostałe gniazda są już połączone do centrali, mają też przypisany numer wewnętrzny (lokalny). Z tabeli można też dowiedzieć Teraz pozostaje nam tylko połączyć się, że gniazdo jest połączone z centralą telefoniczną (połączenie do listwy o nazwie DNO, do zacisku numer D27), więc nie trzeba będzie dokonywać dodatkowych krosowań po drodze. Konieczne będzie tylko wykonanie połączenia krosowego w centrali telefonicznej, między listwami DNO (listwa z zaciskami wychodzącymi z centrali) oraz POS (listwa z numerami liniowymi wyprowadzonymi z kart w centrali). Przed wykonaniem krosowania musimy jeszcze wiedzieć, który numer liniowy w centrali jest wolny i może zostać wykorzystany, oraz do którego zacisku na listwie POS jest dołączony.

### Znajdź wolny numer na centrali

W oknie Listy przechodzimy do zakładki Centrala telefoniczna. Program pokaże nam listę numerów liniowych centrali oraz informacje, czy i w jaki sposób te numery są podłączone do kolejnych listew i krosownic (rys. 2). Na rysunku 2 widać, że w centrali są

4 numery liniowe, które nie są jeszcze nigdzie wykorzystane. Dla dwóch z tych numerów zostały już określone numery

form

wewnętrzne. Skorzystamy z pierwszego numeru na liście, który jest wyprowadzony do zacisku nr 22 na listwie POS. Na tym zakończyliśmy poszukiwania.

#### Wykonaj krosowanie

w centrali telefonicznej zacisk nr 22 na listwie POS z zaciskiem nr D27 na listwie DNO. W programie można to połączenie zarejestrować na przykład w oknie Połączeń krosowych (rys. 3).

Wystarczy kliknąć myszką na prostokąt z numerem 22 w kolumnie POS w lewym oknie, a następnie przeciagnać go i upuścić na prostokat D27 w kolumnie DNO, w prawym oknie. Program automatycznie zarejestruje połączenie. Gdy wygenerujemy raport trasy dla tego punktu (D27) zobaczymy od razu aktualny przebieg sygnału od centrali telefonicznej przez wszystkie urządzenia pośrednie aż do gniazda abonenckiego (rys. 4).

| C Tyko TELE_STAR)                                                                                                    | г                     |                                                                               |     |         |                                                  |                                                                                                   |     |                                                                                                    |             |
|----------------------------------------------------------------------------------------------------|-----------------------|-------------------------------------------------------------------------------|-----|---------|--------------------------------------------------|---------------------------------------------------------------------------------------------------|-----|----------------------------------------------------------------------------------------------------|-------------|
| POS 20 V                                                                                                    | 25                    | >                                                                             | HPO | 29<br>0 | ząd<br>Nezwa<br>DNO, Numer<br>D26                | y dystybucyjne                                                                                    | 030 | >                                                                                                    | B#PO<br>♦=● |
| Pytaj przed połączeniem                                                                                                    |                       |                                                                               |     |         |                                                  |                                                                                                   |     |                                                                                                    |             |
| NFU           011-0.02.07           NFU           011-0.02.00           NFU           011-0.02.00           NFU           011-0.02.00           NFU           011-0.02.06           NFU           011-0.02.05 | POS 20 21 22 23 24 25 | CNIC<br>D43<br>DNO<br>D46<br>D46<br>D59<br>CNIC<br>D59<br>CNIC<br>D50<br>D500 | ]   |         | POG<br>42<br>POG<br>44<br>POG<br>48<br>POG<br>50 | DND, Numery d<br>028<br>027<br>028<br>028<br>028<br>028<br>028<br>028<br>028<br>028<br>028<br>028 |     | V001.850/25<br>PG-80<br>V001.850/29<br>PG5-08<br>PG5-08<br>V001.850/29<br>PG5-08<br>PG5-09<br>PG5-09 |             |

Rys. 3. Okno Połączenie krosowe - pozwala na wykonywanie połączeń krosowych między listwami zaciskowymi w tej samej krosownicy.

| BMP PDF                                                                                                    | 🦚 Print p | review                                                                                                    |          |
|----------------------------------------------------------------------------------------------------|-----------|----------------------------------------------------------------------------------------------------|----------|
| 1         PABX, Centrala telefoniczna, Bud.: A, piwnica, Pokój 001         PABX, Bud.: A, piwnica, Pokój 001         NRU       POS         001-0-02-00       22         D27       RD+06 27         Nr lokalny : 1016         X1, Skrzynka rozdzielcza, Bud.: A, parter, Pokój techn.         X1, Skrzynka rozdzielcza, Bud.: A, parter, Pokój techn.         X1, D1-050, Bud.: A, parter, Pokój techn.         DNO, D1-050         D27         A, 1. piętro/124/T1026 | 54        | 🖬 BMP 🖬 PDF                                                                                                    |          |
| PABX, Centrala telefoniczna, Bud.: A, piwnica, Pokój 001         PABX, Bud.: A, piwnica, Pokój 001         NRU       POS         D01-0-02-00       22         D27       RD+0G 27         Nr lokalny : 1016         X1, Skrzynka rozdzielcza, Bud.: A, parter, Pokój techn.         X1, D1-050, Bud.: A, parter, Pokój techn.         DNO, D1-050         D27         A, 1. piętro/124/T1026                                                                           | 1         |                                                                                                    |          |
| PABX, Centrala telefoniczna, Bud.: A, piwnica, Pokój 001         PABX, Bud.: A, piwnica, Pokój 001         NRU       POS         001-0-02-00       22         D27       RD+0G 27         Nr lokalny : 1016         X1, Skrzynka rozdzielcza, Bud.: A, parter, Pokój techn.         X1, D1-D50, Bud.: A, parter, Pokój techn.         DN0, D1-030         D27         A, 1. piętro/124/T1026                                                                           |           |                                                                                                    | ~        |
| NRU         POS         DNO, Numery dystrybucyjne         W001-050           001-0-02-00         22         D27         RD+0G-27           Nr lokalny : 1016         X1, Skrzynka rozdzielcza, Bud.: A, parter, Pokój techn.         VE           DNO, DI-050         D27         VE           DNO, DI-050         D27         A, 1. piętro/124/T1026                                                                                                    |           | PABX, Centrala telefoniczna, Bud.: A, piwnica, Pokój 001<br>PABX, Bud.: A, piwnica, Pokój 001                                                                                           |          |
| X1, Skrzynka rozdzieloza, Bud.: A, parter, Pokój techn.<br>X1, D1-D50, Bud.: A, parter, Pokój techn.<br>DNO, D1-D50<br>D27<br>A, 1. piętro/124/T1026                                                                                                    |           | NRU         POS         DNO, Numery dystrybucyjne         V001-050           0011-0-02-00         22         D27         RD+0G 27           Nr lokalny : 1016         1016         1016 |          |
|                                                                                                    |           | X1, Skrzynka rozdzielcza, Bud.: A, parter, Pokój techn.<br>X1, D1-D50, Bud.: A, parter, Pokój techn.<br>DNO, D1-D50<br>D27<br>A, 1. piętro/124/T1026                                    |          |
|                                                                                                    | <         |                                                                                                    | <b>⊻</b> |

Rys. 4. Raport trasy pokazujący drogę sygnału od centrali telefonicznej do gniazda abonenckiego.

INFORMIK Ÿ ul. Kamieńskiego 201-219 p. 44 Ÿ 53-507 Wrocław Ÿ tel. / faks 071-351-85-71